## Web 端同一询价单如何组合选择供应商(文档)

用户登录互海通 Web 端, 在"采购管理→询价管理→询价单详情"界面, 可按照以下步骤 1-6 进行操作:

| ⓒ 高银海道         | - (115)<br>                                 | 工作台 🙋            | 9 船舶AIS 发现                                    | 帮助                                                  | 进入互淘运 🗘 💥 📀                     | <b>()</b> AR             |
|----------------|---------------------------------------------|------------------|-----------------------------------------------|-----------------------------------------------------|---------------------------------|--------------------------|
| 询价单词           | 户情                                          |                  |                                               |                                                     |                                 |                          |
| 备件询价           | 单P22022801 (备件 - 普通询价 - 季度采购, 币种: CNY)      |                  |                                               |                                                     |                                 | 词价中                      |
| 询价单号:<br>询价人电话 | PE-P22022801<br>5: 18                       | 询价人姓名<br>询价日期: 2 | : 高银<br>2022-02-28                            | 询价人邮箱: 392     4@<br>截止报价时间: 2022-03-0-             | qq.com<br>4 00:00:00(GMT+08:00) |                          |
| 您收到 3          | 份报价 [已读] <b>一方通行科技公司</b> 总价                 | CNY :            |                                               | [已读] 高乐高船船科技有限公司 总价: CNY 6 3                        | [已读]尼古打                         | <b>立斯科技公司</b> 总价:C       |
| 询价物品(          | <li>b) 询价供应商(3家) 最优单选/组合供应商</li>            |                  |                                               |                                                     | V 📄 向 <u>精选供应商</u> 询价 ,预计节省     | 55% ~ 62%                |
| + \$6299       | 🚾 1、在询价单详情界面,切打                             | 奂至"询价供           | 应商"                                           | 2、可选择排序及供应商                                         | 类型← 20000年 • 2                  | 198件应商类型 🔹               |
| #              | 供应商                                         | 总价(CNY)          | 价格明细(CNY)                                     | 报价信息                                                | 报价情况                            | 操作                       |
| 1              | 高乐高船船科技有限公司 配 🚺 🚥 ©<br>取考人:刘德华 ①<br>合作次数: 3 | 681.20           | 货物总价: 681.20<br>运费总价: 0.00<br>(含税:0%,税费:0.00) | 价格有效期/周期: 2022-03-15/ 现货, 随时可供<br>报价备注: 3、确认供应商后, 点 | <sup>第1轮全部报价①</sup><br>击"选择供应商" | 选择此供放角<br>再次调价<br>调价邮件内容 |
| 2              | 尼古拉斯科技公司<br>联系人:尼古拉①<br>合作次数:0              | 703.20           | 货物总价: 703.20<br>运费总价: 0.00<br>(含税:0%,税费:0.00) | 价格有效期/周期: 2022-03-05/ 现货<br>报价备注:                   | 第1轮 全部报价 ①                      | 选择此供应离<br>再次询价<br>询价邮件内容 |
| 3              | 一方通行科技公司<br>联系人:刘先森①<br>合作次数:3              | 732.00           | 货物总价: 732.00<br>运费总价: 0.00<br>(含税:0%,税费:0.00) | 价格有效期/周期: 2022-03-10/ 现货<br>报价备注:                   | 第1轮 全部报价 ①                      | 选择此供应商<br>再次调价<br>词价邮件内容 |
|                |                                             |                  |                                               |                                                     |                                 |                          |
|                |                                             |                  |                                               |                                                     |                                 |                          |
|                |                                             |                  |                                               |                                                     | 取消询价 对比供应商                      | 11th Fed                 |
|                |                                             |                  |                                               |                                                     |                                 |                          |

上图选择供应商后,系统自动跳转至左侧"已选方案"界面(未选择供应商之前是"询价物品" 界面),可以结合上下两图一起看:

| ) 高 | ikinis (1006)                       |                             |       | 工作                                                             | 台 (279)                          | 船舶AIS 发现                              | 1 帮助                                       |                                  |                                                                                                 |                        |                          | 0 🕘 inii                         |
|-----|-------------------------------------|-----------------------------|-------|----------------------------------------------------------------|----------------------------------|---------------------------------------|--------------------------------------------|----------------------------------|-------------------------------------------------------------------------------------------------|------------------------|--------------------------|----------------------------------|
| 询你  | 介单详情                                |                             |       |                                                                |                                  |                                       |                                            |                                  |                                                                                                 |                        |                          |                                  |
| 已进  | <u>志方案(6)</u> 海价供应商(:               | 3家) 最优单选/组合供                | 应商    |                                                                |                                  |                                       |                                            |                                  | N                                                                                               | 向 精选供应                 | <u>商</u> 询价,预计           | 节省 55% ~ 62%                     |
| A : | 警示:智能数据分析发现:<br>隐藏代号/规格/图号 □        | 异常情况 点击查看 >><br>隐藏采购要求 □ 隐i | 藏交货信息 |                                                                |                                  |                                       | 4、找到目                                      | 标询价物的                            | 品后,点击"展开到                                                                                       | 更多"点書                  | 后变成                      | "收起",<br>点击"洪场"                  |
| ;   | # 备件名称                              | 代号/规格/图号                    | 采购要求  | 采购数量(单位)                                                       | 交货日期:<br>交货地点:                   | 交货日期<br>交货地点                          | 单价(CNY)* 折扣                                | 齿物总价(CNY)                        | 供应南名称                                                                                           | 开中 <b>」</b> レス100      | 3)石市女)<br>申请船舶<br>部(7)   | 申请单号/申请项号                        |
|     | 沖資垫圈 ①<br>1 位置号: 26                 | 6124A                       |       | 10 (件)<br>当前库存:23<br>审批数量:10                                   | 交货日期:<br>交货地点:                   | 2022-01-31<br>扬州                      | 8.00 *1                                    | 80.00                            | 高乐高船船科技有限公司 1000000<br>供货备注:无                                                                   | 1228                   | 连胜号<br>轮机部               | PA-P22011105_1                   |
|     | *针                                  | 对该项物品                       | 的报价对  | 比,此供应商                                                         | 有是报价                             | 最低的←                                  | 7.70 * 1                                   | 77.00                            | 尼古拉斯科技公司                                                                                        |                        |                          |                                  |
|     |                                     |                             |       |                                                                |                                  |                                       | 8.80 * 1                                   | <sup>88.00</sup>                 | 根据需求择优选择<br>一方通行科技公司<br>供货备注:                                                                   | 2<br>25#               |                          |                                  |
|     |                                     |                             |       |                                                                |                                  | 2022 01 22                            |                                            |                                  |                                                                                                 |                        |                          |                                  |
| 1   | 弹簧垫圈 ①<br>2 位置号: 26                 | 6124A                       |       | 6 (件)<br>当前库存: 23<br>审批数量: 6                                   | 交货日期:<br>交货地点:                   | 扬州                                    | 8.00 *1                                    | 48.00                            | 高乐高船舶科技有限公司 V 🚥 (供货备注: 无                                                                        | 5839                   | 连胜号<br>轮机部               | PA-P21122711_1                   |
| 3   | 弹簧垫圈 ①<br>2 位置号:26                  | 6124A                       |       | 6(件)<br>当前库存:23<br>审批数量:6                                      | 交货日期:<br>交货地点:                   | 2022-01-27                            | 8.00 *1<br>7.70 * 1                        | 48.00                            | 高乐高船舶科技有限公司 12 (1999)<br>供货备注:无<br>尼古拉斯科技公司<br>供货备注:                                            | <b>02</b> 38<br>范将     | 连胜号<br>轮机部               | PA-P21122711_1                   |
| :   | 沖黃地图 ①<br>2 位置号: 26                 | 6124A                       |       | 6.(件)<br>当前库存:23<br>审批数量:6                                     | 交货日期:<br>交货地点:                   | 2022-01-27<br>扬州                      | 8.00 *1<br>7.70 * 1<br>8.80 * 1            | 48.00<br>46.20<br>52.80          | 高乐高能給料技有限公司 ♥■■■<br>供货备注:元<br>供货备注:<br>供货备注:<br>一方面行科技公司<br>供货备注:                               | 838<br>选择<br>资释        | 连胜号<br>轮机部               | PA-P21122711_1                   |
| ;   | 评型处图①<br>位置号:26<br>橡胶处①<br>3 位置号:13 | 6124A<br>6105A              |       | 6(件)<br>当前库存:23<br>审批数量:6<br><u>12(件)</u><br>当前库存:0<br>审批数量:12 | 交货日期:<br>交货地点:<br>交货日期:<br>交货地点: | 2022-01-27<br>扬州<br>2022-02-20<br>滴东港 | 8.00 *1<br>7.70 * 1<br>8.80 * 1<br>6.60 *1 | 48.00<br>46.20<br>52.80<br>79.20 | 高乐局部的科技有限公司 (Mines)<br>供貨商注:元<br>尼古拉斯科技公司<br>供貨商注:<br>一方周行科技公司<br>代貨商注:元<br>周示局部的科技有限公司 (Mines) | 收起<br>选择<br>选择<br>黑开班多 | 连胜号<br>轮机部<br>前进号<br>轮机部 | PA-P21122711_1<br>PA-P22011701_2 |

**注意**:若存在未选方案物品,在确定提交后该物品将退回至采购计划。

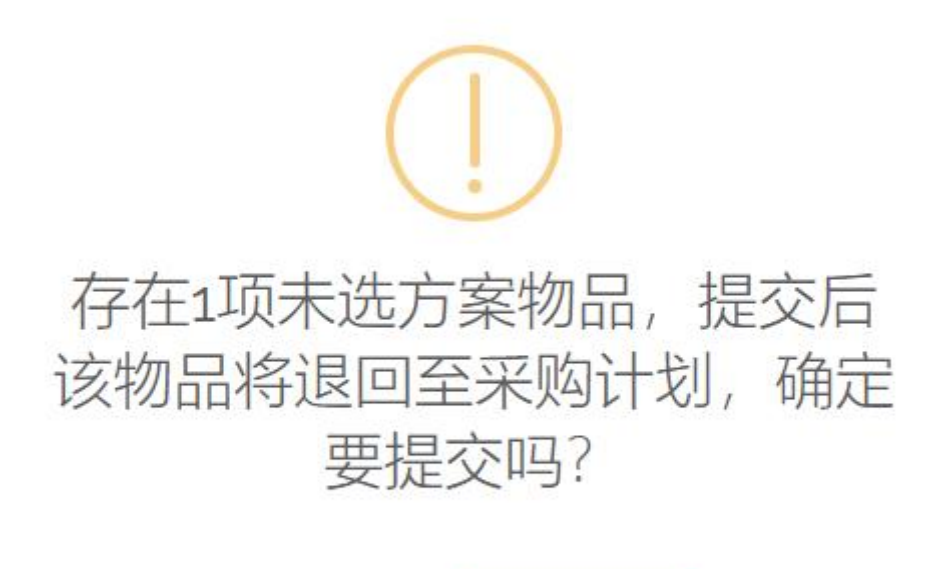

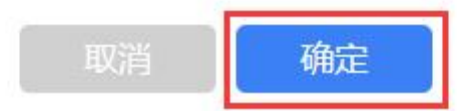